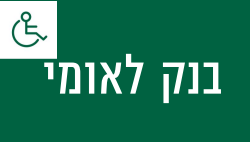

# **קיצור זמנים בפתיחת הרשאה** 4 שלבים פשוטים להקמת הרשאה מבלי ללכת לבנק

# שלב 1 מתוך 4 ≺ נכנסים לחשבון באתר

#### בוחרים בלשונית **תשלומים** —

#### פתיחת הרשאה לחיוב חשבון ◄

| -                  |                             |   | ×                 |
|--------------------|-----------------------------|---|-------------------|
|                    | Second States               |   | דף הבית           |
|                    | הרשאה מבנק אחר              | < | עובר ושב          |
|                    |                             |   | כרטיסי אשראי      |
|                    |                             |   | העברות            |
| נ חשבון בין בנקים  | מידע                        | < | תשלומים           |
|                    | פירוט תשלומים שבוצעו        | < | שיקים             |
| מספר הבנק הישן *   | פעולות                      |   | מטבע חוץ          |
|                    | Pay תשלום חשבונות - לאומי   |   | פיקדונות וחסכונות |
| שם הבנק הישן *     | פתיחת הרשאה לחיוב חשבון     | < | גמל ופנסיה        |
| מספר סניף הבנק היש | רהשה להווררם הרשאה מרוה אחר | < | הלוואות ומשכנתאות |

## שלב 2 מתוך 4 ≺ קוד מוסד

### מקלידים את קוד המוסד כפי שמופיע בטבלה מטה. לידיעתך, סעיף "סכום מירבי לחיוב" וסעיף "תאריך תפוגת ההרשאה" הינם רשות ואין חובה למלא.

|   |                  | קוד מוסד  | שם המוצר                                    |
|---|------------------|-----------|---------------------------------------------|
|   |                  | 37695     | אלטשולר שחם גמל / גמל להשקעה                |
|   |                  | 37696     | אלטשולר שחם השתלמות                         |
|   | <b></b>          | 46990     | אלטשולר שחם פנסיה מקיפה                     |
|   |                  | 46990     | אלטשולר שחם פנסיה כללית                     |
|   | אישור הבנק       | שור הלקוח | פתיחת הרשאה לחיוב חשבון<br>הזנת נתונים 💿 אי |
|   | ¥                | 12345     | חשבון:                                      |
|   |                  | XXXXX     | קוד מוסד:                                   |
| n | מוצג בטופס ההרשא |           | אסמכתא:<br>מזהה אצל המוטב:                  |
|   |                  |           | הרשאה ללא מגבלות 💿                          |
|   |                  |           | הרשאה עם מגבלות 🔘                           |
|   |                  |           | שדה חובה*                                   |
|   |                  |           | תנאו בועוכות                                |

|           | ידוע לי כי:<br>א. עלינו לקבל מהמוטב את הפרטים הנדרשים למילוי הבקשה להקמת ההרשאה לחיוב החשבון.<br>ב. הרשאה זו ניתנת לביטול ע"י הודעה בכתב מאתנו לבנק שתכנס לתוקף יום עסקים אחד לאחר<br>מתן ההודעה לבנק, וכן ניתנת לביטול עפ"י הוראת כל דין.<br>ג. נהיה רשאים לבטל חיוב מסוים, ובלבד שהודעה על כך תימסר על ידנו בכתב לבנק, לא |
|-----------|----------------------------------------------------------------------------------------------------|
| המשךא     | ביטול                                                                                                    |
|           | שלב 3 מתוך 4 ≺ אישור                                                                                                    |
| ישור הקמת | בסיום התהליך ניתן להדפיס או לשמור כקובץ PDF את טופס הבקשה המשמש כ                                                                                                    |

|                    | _             |              |  |
|--------------------|---------------|--------------|--|
| הזנת נתונים        | אישור הלקוח 2 | אישור הבנק 3 |  |
| חשבון לחיוב:       |               |              |  |
| קוד מוסד:          |               |              |  |
| שם מוסד:           |               |              |  |
| תאריך פתיחת הרשאה: | 23/08/2017    |              |  |
| הרשאה ללא מגבלות   |               |              |  |
| hung               |               |              |  |

שלב 4 מתוך 4 🖌 סיום

ההרשאה עבור החברה/ המוסד.

#### זהו סיימת!

בתשלומים הבאים, חשבונך יחויב אוטומטית, בהתאם למועדי החיוב של החברה/ קוד המוסד שצירפת.

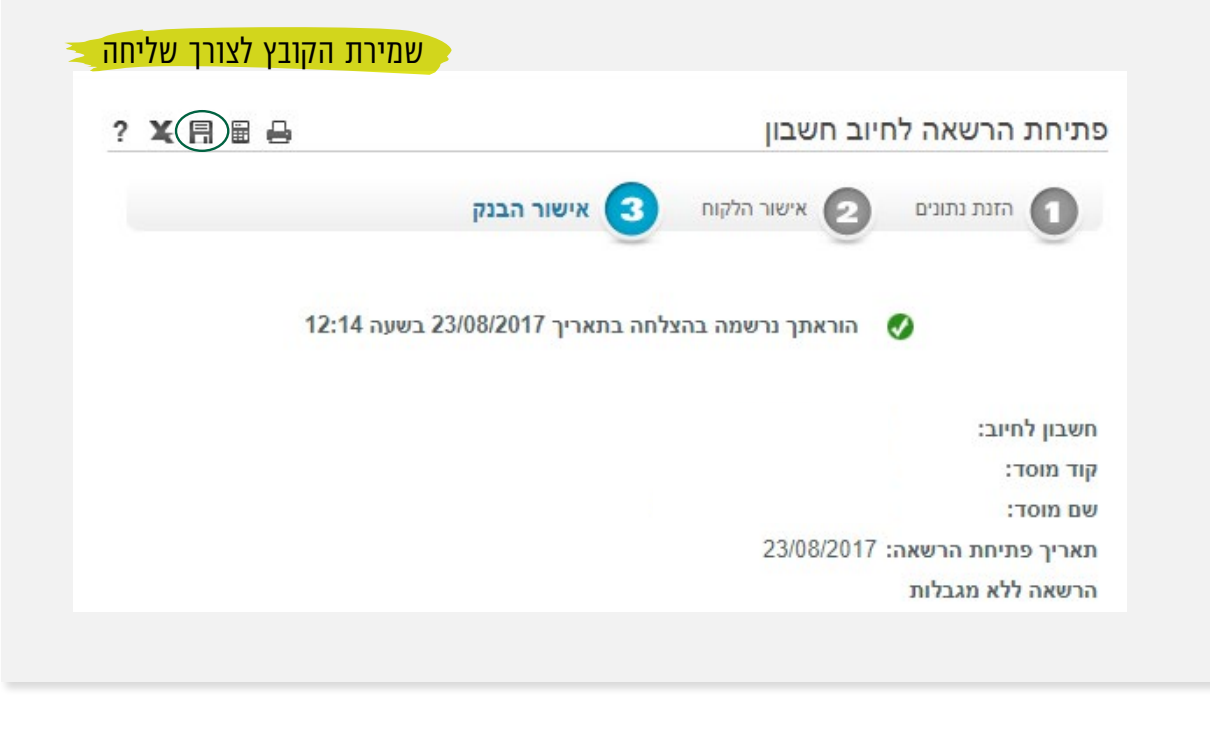

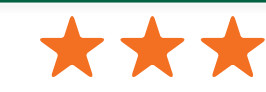

את הקובץ יש לשמור ולשלוח למחלקת **שירות לקוחות – אלטשולר שחם** בצירוף מספרי ת.ז של בעלי הקופות ושמותיהם, <u>Sherut@altshul.co.il</u> עבורם תרצה להקים הוראת קבע

## לשירותכם, אלטשולר שחם גמל ופנסיה בע"מ

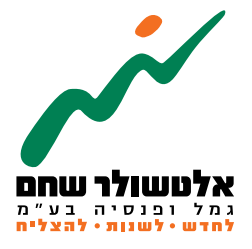

6971026 הברזל 19 א', רמת החייל, תל–אביב www.as-invest.co.il | \*5054 ליצירת קשר